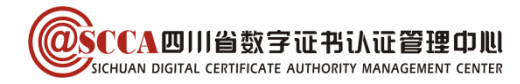

# 四川省药品和医用耗材招采管理子系统 四川 CA 数字证书办理及使用指南(V1.5)

| 版本号 | 内容          | 生效日期        |  |
|-----|-------------|-------------|--|
| 1.0 | 编制使用指南      | 2021. 5. 8  |  |
| 1.1 | 修订业务办理及常见问题 | 2023. 6. 16 |  |
| 1.2 | 修订证书及印章新办流程 | 2023. 8. 3  |  |
| 1.3 | 修订办理流程及常见问题 | 2023. 9. 15 |  |
| 1.4 | 修订办理流程及常见问题 | 2023. 9. 25 |  |
| 1.5 | 修订证书使用      | 2023.10.13  |  |

## 目录

| -、  | 业务 | ·办理     | 3 |
|-----|----|---------|---|
| (-  | —) | 证书及印章新办 | 3 |
| (_  | _) | 证书及印章更新 | 4 |
| (Ξ  | 三) | 证书及印章变更 | 5 |
| (2  | 四) | 证书及印章补办 | 6 |
| E)  | 五) | 证书吊销    | 6 |
| 二、  | 办理 | 相关信息    | 6 |
| (-  | —) | 线下窗口地址  | 6 |
| (_  | _) | 资料下载地址  | 6 |
| (Ξ  | 三) | 收费信息    | 6 |
| ( 🛛 | 四) | 电子发票    | 6 |
| Ξ、  | 证书 | 9使用     | 7 |

第1页/共10页

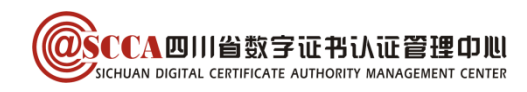

| (— | -) | 账号绑定管理   | 7 |
|----|----|----------|---|
| (  | )  | 驱动安装     | 7 |
| (三 | )  | 业务系统使用   | 8 |
| 四、 | 常见 | 问题       | 8 |
| (— | -) | 证书密码及解锁  | 8 |
| (  | .) | 证书使用相关问题 | 9 |
| (三 | )  | 其他1      | 0 |
| 五、 | 客服 | 相关10     | 0 |
| (— | ·) | CA 联系方式1 | 0 |
| (  | )  | 平台联系方式1  | 0 |

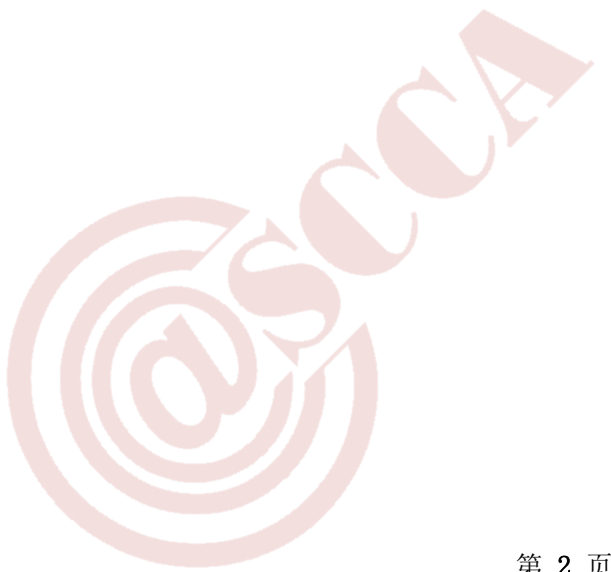

第2页/共10页

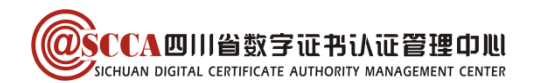

# 前言

在四川省药品和医用耗材招采管理子系统参与交易的各方主体,应先办理四川 CA 数字 证书及印章,方能参与平台组织的交易活动。

本指南旨在帮助四川 CA 证书用户,完成证书及电子印章的办理与使用,用户可根据需要选择办理方式。

# 一、业务办理

## (一) 证书及印章新办

用户首次申请数字证书或额外增加数字证书(印章与证书同步申请,下同)。

#### 1. 在线办理

#### 第一步: 提交申请

访问四川 CA 网厅(<u>http://wt.scca.com.cn/</u>),选择"数字证书业务办理入口"。

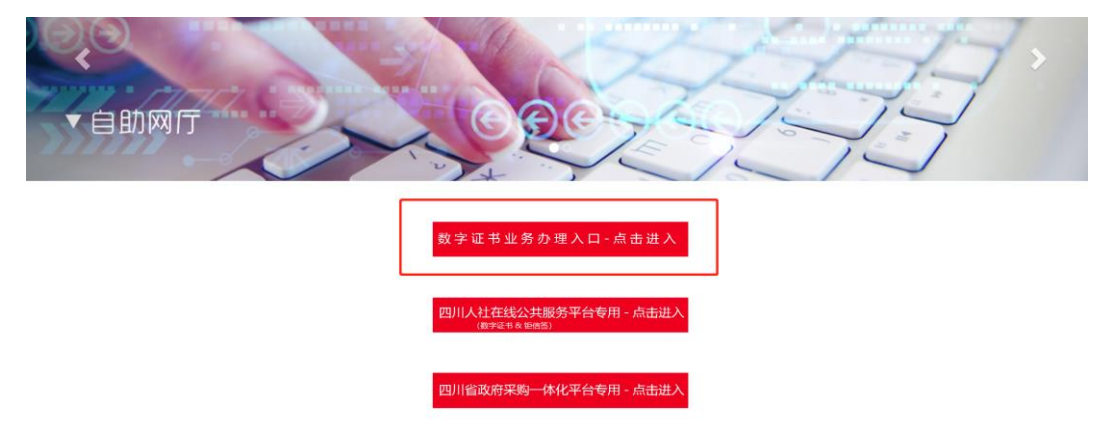

完成手机验证码登录后,依次点击"证书新办"-"政府采购"- "四川省药品和医用 耗材招采管理子系统",根据页面引导完成申请提交。

### 第二步:在线验证

等待审核通过后(短信提示),再次登录网厅,完成单位公对公转账缴费(对公账户名 需与证书名一致)。

### 第三步:接收证书

每周四前(含周四)办理完成的证书,将于当周五绑定业务系统认证的角色账号后寄送; 每周五办理完成的证书,将于次周五绑定业务系统认证的角色账号后寄送。(如遇法定 节假日顺延至次周五)

注意:请在证书申请当周四内确保本单位已在平台申请系统认证角色账号<第一步:医保管理员账号登录四川医保公共服务平台-我的服务大厅-角色认证;第二步:认证通过后

进入招采企业服务-用户基础设置-完成信息填写并提交>详细请参看下文《关于招采子系统 账号注册认证及原账号绑定相关事项的通知》。

#### 2. 窗口办理

#### 第一步:资料准备

用户准备以下申请资料(资料均须加盖单位公章(鲜章));

- ① 《企业机构数字证书及印章业务申请表》原件;
- ② 单位证照复印件;
- ③ 授权经办人有效身份证复印件。

已有四川省药械帐号的用户,请在申请表备注处填写需绑定的帐号;无账号的用户,请 同时填写《办理账号申请书》一并携带(下载地址请参考在线办理页面)。

#### 第二步:现场办理

窗口现场提交申请资料、缴纳费用,符合办理要求的现场办结数字证书,证书于每周五 绑定后寄送(周五办理次周五寄送)。

### (二) 证书及印章更新

证书即将到期或已到期时,用户申请延长其有效期(证书到期前 60 天起可办理更新)。

#### 1. 在线办理

#### (1) 证书有效期内更新

#### 第一步:提交申请

插入证书 USB Key,访问四川 CA 网厅(<u>http://wt.scca.com.cn/</u>),选择"数字证书 业务办理入口"。完成手机验证码登录后,点击"证书更新",根据页面引导提交申请。

#### 第二步:更新证书

用户收到审核通过的短信后,按页面提示,在证书助手(i信)中完成证书更新。 证书助手(i信)的安装请参看下文"驱动安装"章节。

| 第 | 4 | 页/共 | 10 | 页 |
|---|---|-----|----|---|

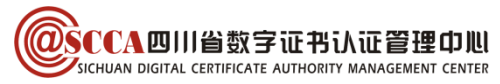

| 日本 100000000000000000000000000000000 | メ よ<br>环境检測 联系書服  |                          |
|--------------------------------------|-------------------|--------------------------|
| 宣看证书                                 | 修改口令              | 解勧服务 更新服务                |
| 补力服务                                 | 変更服务              | <b>吊销服务</b><br>更多业务,敬请关注 |
|                                      | W www.scca.com.cn | 主程序版本 5.0.22.606 ◆       |

(2) 证书已过期更新

### 第一步: 提交申请

登陆四川 CA 网厅(<u>http://wt.scca.com.cn/</u>),选择"数字证书业务办理入口",完 成手机验证码登录后,点击"证书更新",根据页面引导提交申请。

#### 第二步:在线验证

等待审核通过后(短信提示),再次登录网厅,完成单位公对公转账缴费(对公账户名 需与证书名一致)。

#### 第三步:更新证书

用户收到验证通过短信,完成缴费后,在证书助手(i信)更新证书。 证书助手(i信)的安装请参看下文"驱动安装"章节。

## 2. 窗口办理

## 第一步:资料准备

用户准备申请资料(与新办业务所需材料相同)。

#### 第二步:现场办理

携带申请资料及数字证书 USB Key, 前往窗口现场办理。

## (三) 证书及印章变更

证书主体信息(单位名称、证照号)变更时,用户申请变更业务,办理时需携带数字证 USB Key,变更的数字证书有效期不变。

## 第一步:资料准备

用户准备申请资料(与新办业务所需材料相同)。

#### 第二步:现场办理

窗口现场提交申请资料、缴纳费用,符合办理要求的现场办结。

#### 弟 5 贝/共 Ⅰ0 贝

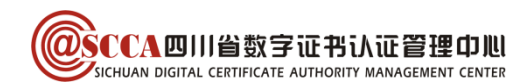

## (四) 证书及印章补办

数字证书 USB Key 在有效期内丢失或损坏时,用户申请补办数字证书,补办的数字证书 有效期不变。

## 第一步:资料准备

用户准备以下申请资料(资料均须加盖单位公章<鲜章>);

- ① 《企业机构数字证书及印章业务申请表》原件;
- ② 授权经办人有效身份证复印件。

#### 第二步:现场办理

窗口现场提交申请资料、缴纳费用,符合办理要求的现场办结。

## (五) 证书吊销

数字证书 USB Key 遗失或不再使用时,用户申请吊销数字证书。

## 第一步:资料准备

用户准备申请资料(与新补办业务所需材料相同)。

#### 第二步:现场办理

窗口现场提交申请资料,符合办理要求,工作人员为用户吊销证书。

# 二、办理相关信息

## (一)线下窗口地址

| 窗口             | 工作时间        | 窗口地址               |
|----------------|-------------|--------------------|
| 大动容口           | 法定工作日       | 成都市高新区交子大道 333 号   |
| <b>平</b> 部 团 口 | 09:00-17:30 | 中海国际中心 E 座 508-512 |

## (二)资料下载地址

资料下载地址: <u>https://www.scca.com.cn/serviceSupport\_tag\_download.html</u>

## (三) 收费信息

办理数字证书+印章: 一次性开户费 50 元/张, 年服务费 200 元/张/年, 数字证书 USB Key 遗失补办 50 元/张/次。

## (四) 电子发票

所有业务均在办结后以短信方式发送电子发票,经办人可根据短信内容自行下载。

## 第6页/共10页

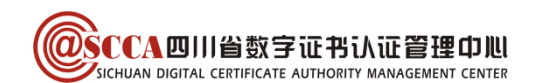

三、证书使用

# (一) 账号绑定管理

## 1. 单位账号登陆

初次办理数字证书的用户在获取数字证书 key 后使用单位账号登录,进入四川医保公 共服务子系统,点击"招采系统",选择"用户基础设置"(见下图)

| 单位用行 |                                                                                                    |                                                                                                    | Description Accounting and                                                                                                    |                          |            |          |            |        |            |
|------|----------------------------------------------------------------------------------------------------|----------------------------------------------------------------------------------------------------|----------------------------------------------------------------------------------------------------|--------------------------|------------|----------|------------|--------|------------|
|      | NUTREM A/7<br><b>5.</b> +0.92<br><b>6</b> -92+2+9<br><b>8</b> -92+9<br><b>8</b> -92+9<br><b>1</b> -92+9<br><b>1</b> -92 | REMARKE     REMARK     REMARK                                                                                                    | HYDRA Rank-      Liberkell      Liberkell |                          |            | 2        |            |        | 「「「「「「「」」」 |
|      |                                                                                                    | 1014 - 1014 - 1014                                                                                                    | -                                                                                                    | 1.8030.27#               | ES         | 28300    | 85         | 國政文档   | B\$        |
|      |                                                                                                    | D SALAR TELEVILLE<br>D SALAR TELEVILLE<br>D SALAR TELEV | 10100-0000-0000-0000<br>#80940-0000                                                                                                    | • 7RENI                  | 2021/12/23 | * 送东昭马生序 | 2021/12/30 | - 赤燈紋  | 2021/12/30 |
|      |                                                                                                    |                                                                                                    | 85-007-98840-79857998<br>                                                                                                    | • 7A.M                   | 2021/12/23 | 送东船马生序   | 2021/12/30 | - 赤壁城  | 2021/12/30 |
|      |                                                                                                    |                                                                                                    | ELASTATES CONTRACTORS                                                                                                    | • 7ABN                   | 2021/12/23 | • 送东昭马生序 | 06/51/1505 | - 赤壁城  | 2021/12/30 |
|      |                                                                                                    |                                                                                                    |                                                                                                    | • 7AEM                   | 2021/12/23 | * 送东肥马生序 | 2021/12/30 | - 赤燈斌  | 2021/12/30 |
|      |                                                                                                    |                                                                                                    |                                                                                                    | <ul> <li>7凡即川</li> </ul> | 2021/12/23 | * 送东昭马生序 | 2021/12/30 | - 内型ML | 2021/12/30 |
|      |                                                                                                    |                                                                                                    |                                                                                                    | • 7ABII                  | 2021/12/23 | * 送东昭马生序 | 2021/12/30 | - 赤壁城  | 2021/12/30 |
|      |                                                                                                    |                                                                                                    |                                                                                                    |                          |            |          |            |        |            |

#### 温馨提示: 首次进入招采子系统可能会加载较慢, 请耐心等待或刷新浏览器

#### 2. 账号绑定

企业根据角色类型完成药械平台(原)账号密码校验并保存(新办证书账号密码参看 证书盘标签),等待管理端审核,审核通过后直接开启(原)药械平台账号对应功能及数 据权限。

| J.四川药碱集中采购及医药价格监管平台相关账号绑定       |            |        |                                                                                                    |         |        |  |
|---------------------------------|------------|--------|----------------------------------------------------------------------------------------------------|---------|--------|--|
| 提示: 请绑定企业在该平台的所有账号,如果没有账号,无需填写。 |            |        |                                                                                                    |         |        |  |
| 药品生产账号                          | sc0006     | 平台登录密码 | and the second second s | 点击校验并保存 | ✓ 审核通过 |  |
| 药品配送账号                          | PS20210055 | 平台登录密码 |                                                                                                    | 点击校验并保存 | ✓ 审核通过 |  |
| 耗材国内生产<br>账号                    | 请输入        | 平台登录密码 | 请输入                                                                                                    | 点击校验并保存 |        |  |
| 耗材境外企业                          | j0006      | 平台登录密码 |                                                                                                    | 点击校验并保存 | ☆ 待軍核  |  |
| 耗材配送企业                          | qx20211899 | 平台登录密码 |                                                                                                    | 点击校验并保存 | ☆ 待审核  |  |
| 试剂国内生产<br>账号                    | sj_s0006   | 平台登录密码 | - Million                                                                                                    | 点击校验并保存 | ☆ 待审核  |  |
| 试剂境外企业                          | sj_j0006   | 平台登录密码 |                                                                                                    | 点击校验并保存 | ◎ 待审核  |  |
| 试剂配送企业                          | 请输入        | 平台登录密码 | 清输入                                                                                                    | 点击校验并保存 |        |  |

### 温馨提示:无原"四川药械集中采购及医药价格监管平台"平台账号的选择"无账号",子账号无需绑定

## (二) 驱动安装

证书助手(i信)是四川 CA 提供的证书维护管理工具,提供证书查看、业务办理、密 码管理、应用导航、检测修复、在线客服等快捷服务。初次使用证书的用户,请下载并安装。

### 1. 下载最新版证书助手(i信)

访问四川 CA 官网 (<u>www.scca.com.cn</u>) 首页"服务支持"-"下载专区",下滑至页面 中间位置,下载最新版证书助手(i信)。

2. 一键安装

拔出 CA 证书 USB Key,关闭所有浏览器,解压下载的文件,运行"i 信-SCCA-通用版"。

第7页/共10页

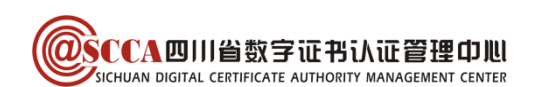

安装过程如有提示请点击"确定"/"允许",安装完成后点击"关闭"。

# (三) 业务系统使用

插入 CA 证书,确认 i 信-环境检测及签名校验无异常提示,在招采子系统签章业务环节 (如承诺书,价格联动,合同签署等)使用证书进行签章。

|                                    | 重新检测               |
|------------------------------------|--------------------|
| 数字证书安全控件-ftsccactrl V3: 正常         | ^                  |
| 驱动检测                               |                    |
| SCCA-ePass2001: 已安装                |                    |
| epass3000GM-SCCA: 已安装              |                    |
| itrusukey-Longmai: 已安装             |                    |
| 证书检测                               |                    |
| 证书所有者: []测试                        |                    |
| 是否注册到IE:是                          |                    |
| 签名校验: 点击进行签名 签名成功,密钥对正常            |                    |
| 有效校验:点击进行查询                        | ~                  |
| CCAEUII当該字证书法证督提印题 www.scca.com.cn | 主程序版本 5.0.23.615 🔶 |

# 四、常见问题

(一) 证书密码及解锁

1. 证书密码

证书初始密码为"12345678",修改密码可安装四川 CA 证书助手(i 信),在"证书 服务-修改口令"中操作。

2. 证书解锁

如忘记密码或证书被锁定,请联系四川 CA 客服处理,联系方式请参看下文"CA 联系方式"章节。

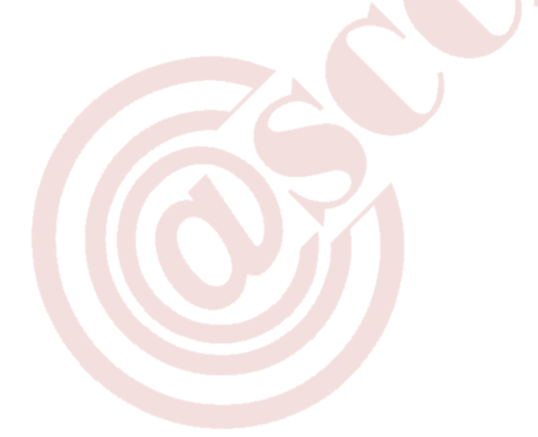

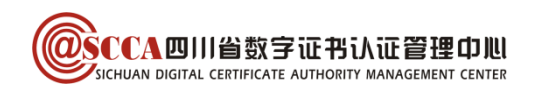

(二) 证书使用相关问题

1. 证书签章提示"请确认 ca 证书是否安装正确!"或"未检测到 Ca 证书"

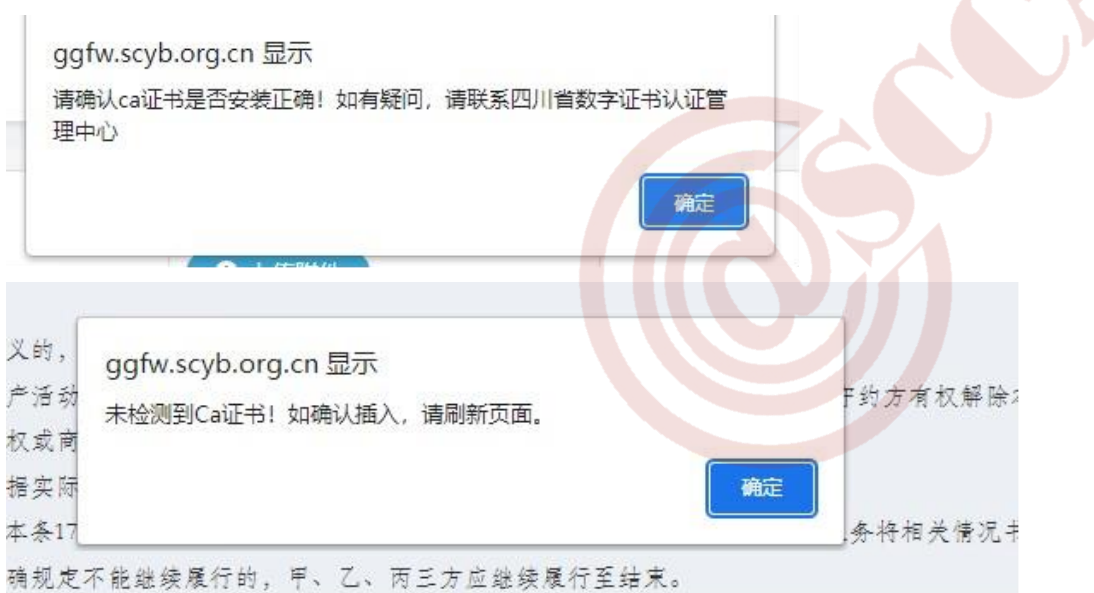

插入数字证书 key,确认 i 信环境检测及签名校验正常,若未安装 i 信请参看"驱动安装"下载安装证书助手(i 信);

确定

- ② i 信检测正常仍无法签章的请联系四川 CA 处理。
  - 2. 证书签章提示"列举证书错误"

ggfw.scyb.org.cn 显示 列举证书错误,错误码: 0x1000004

- ① 打开控制面板,卸载i信驱动并重启电脑;
- ② 参看正文"驱动安装"章节,安装证书助手(i信)最新版本;
- ③ 安装完成后使用 360 极速浏览器或谷歌浏览器重新登录操作签章。

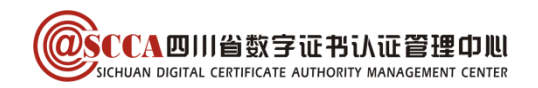

## (三) 其他

- 药械账号注册认证请参看《关于招采子系统账号注册认证及原账号绑定相关事项的通知》(点此查看);

2. 经办人账号权限分配请参看《招采子系统经办人账号功能权限分配操作流程》(<u>点此查</u>看);

3.账号密码找回和账号认证失败请参看《关于招采子系统有关问题解决方式》(点此查看);
 4.其他注册认证问题请参看《招采子系统注册认证相关问题解答》(点此查看)。

# 五、客服相关

# (一) CA 联系方式

客服电话: 400-028-1130。

客服 QQ: 4008676868。

## (二) 平台联系方式

招采业务或技术相关问题,请联系药械平台,具体如下 药械中心办公地址:四川省成都市青羊区鼓楼北三街 82 号德盛大厦 2 楼; 信息部电话(账号注册):028-85155302,85155680,19160384310; 其他联系方式请参看《四川省药械招标采购服务中心关于公布相关业务咨询电话的通知》。 注:需要到现场的办事单位请提前联系相关科室。

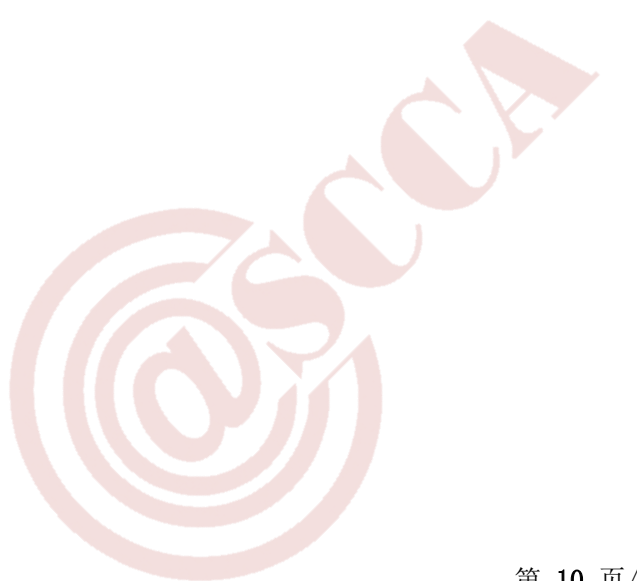

第 10 页/共 10 页